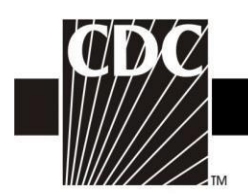

# NHSN Facility Administrator Enrollment Guide

Updated 02/24/2022

DEPARTMENT OF HEALTH AND HUMAN SERVICES CENTERS FOR DISEASE CONTROL AND PREVENTION SAFER · HEALTHIER · PEOPLE<sup>TM</sup>

1

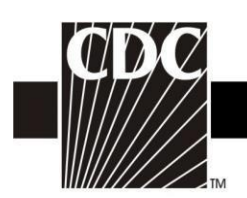

#### **TABLE OF CONTENTS**

| Торіс                                          | Page |
|------------------------------------------------|------|
| Getting Started                                | -    |
| Enrollment Process Diagram                     | 3    |
| Step 1. Read the NHSN Rules of Behavior        | 4    |
| Step 2. Register with NHSN                     | 5    |
| Step 3. Register with SAMS                     | 7    |
| Step 4. Access Approval and Account Activation | 12   |
| Step 5. Enroll in NHSN                         | 13   |
| Step 6. Begin Using NHSN Reporting             | 21   |
| NHSN Contact Information                       | 21   |

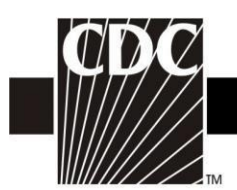

#### How Does a NHSN Facility Get Started?

After completing training, you're ready to enroll your facility following these steps.

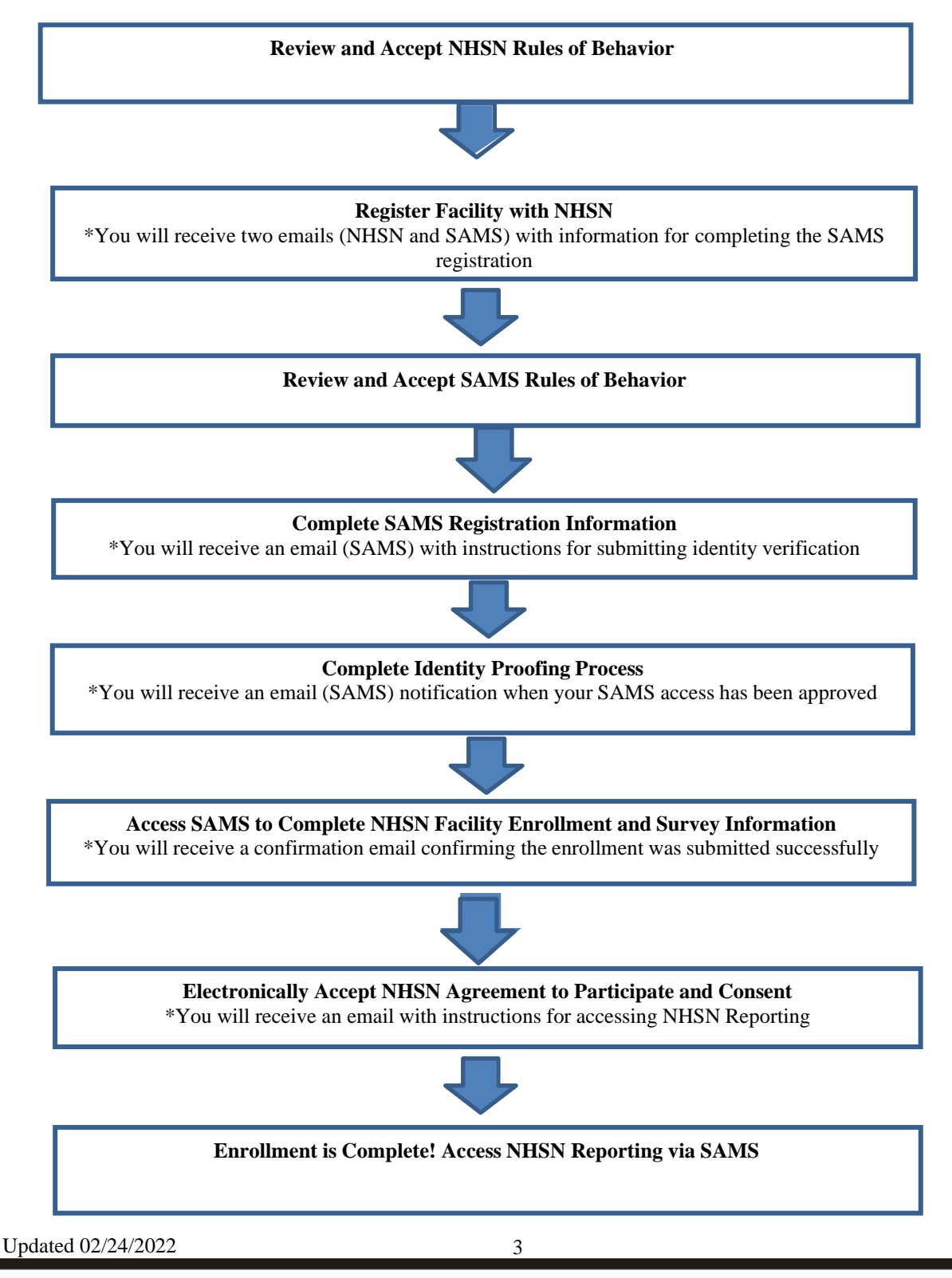

DEPARTMENT OF HEALTH AND HUMAN SERVICES CENTERS FOR DISEASE CONTROL AND PREVENTION SAFER.HEALTHIER.PEOPLE<sup>™</sup>

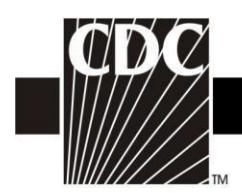

## Step 1. Read the NHSN Rules of Behavior

The first step to NHSN Enrollment is for the person who will serve as the NHSN Facility Administrator to access and read the NHSN Rules of Behavior from <u>https://www.cdc.gov/nhsn/enrollment/index.html</u>.

#### Facility/Group User & Administrator Rules of Behavior

In order to participate in the NHSN, you must read and agree to abide by the following rules of behavior for safeguarding the system's security. Scroll through the document below and click on Agree or Do Not Agree button. To print a copy of the rules, click on the Print button.

| <b>INTRODUCTION</b><br>The National Healthcare Safety Network (NHSN) is a surveillance system that is developed, maintained, and used by the Centers for Disease Control and Prevention (CDC). NHSN enables participating healthcare facilities to submit and analyze data on patient and healthcare worker safety, such as surgical site infections, antimicrobial use and resistance, bloodstream infections, blood safety incidents, dialysis incidents, and healthcare worker vaccinations. It provides analysis tools that enable NHSN Users to generate a variety of reports, many of which use data aggregated by NHSN for benchmarking purposes. Healthcare facilities, state and local health departments, and other NHSN Users use these resources to identify prevention and quality improvement opportunities and track progress in efforts to prevent adverse healthcare events and enhance patient and healthcare worker safety. NHSN also provides links to best practices, guidelines, and lessons learned. | <b>A</b> |
|----------------------------------------------------------------------------------------------------|----------|
| sensitive patient and healthcare facility data. These data must be protected from unauthorized access, disclosure, or modification in accordance with a comprehensive set of confidentiality,                                                                                                    | •        |
| 4                                                                                                    |          |
| NHSN Fac GpUser and<br>Admin ROB<br>PDF (87KB/13 pages)                                                                                                    |          |

A copy of the NHSN Rules of Behavior may be printed by clicking the **Print** link at the bottom of the screen.

To indicate agreement with the terms and conditions as stated in the NHSN Rules of Behavior, click **Agree** and you will be guided to the NHSN Registration page.

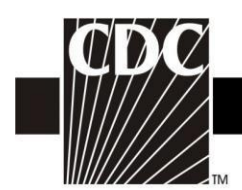

## Step 2. Register with NHSN

At the Registration Form page, you will be asked to provide a few key pieces of information, including:

- The name of the NHSN Facility Administrator
- Email address for the NHSN Facility Administrator
- Facility identifier
  - You will need your hospital's American Hospital Association (AHA) ID#, CMS Certification Number (CCN), or VA Station Code to proceed. If you do not have one of these identifiers or if it is not accepted during registration, you may contact <u>nhsn@cdc.gov</u> for a Temporary NHSN Enrollment Number. You will need your hospital's American Hospital Association (AHA) ID#, CMS Certification Number
  - Please use a CDC temporary Enrollment number if your CCN # does not validate.
  - **NOTE:** Each newly enrolled facility must have a unique enrollment number. There is a one-to-one relationship between a CDC enrollment number and a facility. This number will expire within 30 days from the day it is generated if not used.
- Training completion date
  - Enter the date you completed the suggested training sessions.
  - **NOTE:** If you have participated in a face-to-face NHSN training session endorsed by the CDC (i.e., from State groups or CDC day training), we recommend that you also review our training sessions, especially for the protocols and topics which may not have been covered during CDC-endorsed trainings. When registering as a user of NHSN, you may enter the date of the CDC-endorsed training you attended as the training completion date.
- Enter the correct information and click **Submit:** see below

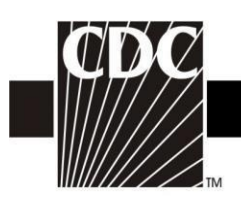

| -Personal Infor                                               | mation                                                           |                                                         |                  |        |  |
|---------------------------------------------------------------|------------------------------------------------------------------|---------------------------------------------------------|------------------|--------|--|
| *First name:                                                  |                                                                  |                                                         |                  |        |  |
| *Last name:                                                   |                                                                  |                                                         |                  |        |  |
| Middle name:                                                  |                                                                  |                                                         |                  |        |  |
| *Email addres                                                 | 5:                                                               |                                                         |                  |        |  |
| -Facility Identif                                             | er                                                               |                                                         |                  |        |  |
| *Please select<br>OCCN<br>OAHA<br>OVA<br>OCDC Regist<br>ONONE | a facility identifier:<br>ration ID                              |                                                         |                  |        |  |
| *Selected ider                                                | tifier ID:<br>HOSP-PSYCH - I<br>HOSP-REHAB - I<br>HOSP-SURG - SI | Psychiatric Hos<br>Rehabilitation H<br>urgical Hospital | pital<br>ospital | •<br>• |  |
| -NHSN Trainin                                                 | Date                                                             | an's Hospital                                           |                  |        |  |
| *I certify that I                                             | have completed all                                               | of the appropriate                                      | , required NH    | ISN    |  |
| trainings on:                                                 |                                                                  |                                                         |                  |        |  |
|                                                               |                                                                  |                                                         |                  | Submit |  |

NOTE: To ensure that information sent by email is not blocked by your organization's anti-spam program, please contact your IT department and request that they specifically allow emails from sams-no-reply@cdc.gov, phintech@cdc.gov, and nhsn@cdc.gov.

DEPARTMENT OF HEALTH AND HUMAN SERVICES CENTERS FOR DISEASE CONTROL AND PREVENTION SAFER · HEALTHIER · PEOPLE<sup>™</sup>

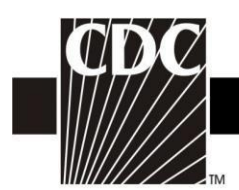

## Step 3. Register with SAMS

After CDC receives your completed registration, you will receive an email similar to the following:

#### Hello

You have been invited to register with the U.S. CDC's Secure Access Management Service (SAMS). Registration with SAMS will allow you to access selected CDC Extranet applications specifically designed and implemented for the Public Health community. A registration account has already been created for you. A link to this account and a temporary password word are provided below. This invitation is valid for 30 days.

Should you have questions with the SAMS registration process, please contact our Help Desk for assistance.

Thank you,

The SAMS Team

SAMS basic registration process includes the following steps:

- Online Registration Follow the link below and use the included temporary password to log into SAMS' user registration pages. During registration, you
  will be asked to supply some basic information about yourself. This information will help CDC Program Administrators provide you with the application
  access most appropriate for your role in Public Health. You will also choose your personal SAMS password to help keep your account private and
  secure.
- 2. Identity Verification Once you complete your online registration, you will receive an email with instructions for completing Identity Verification. In order to provide individuals with access to non-public information, U.S. law requires that the identity of potential users is first verified this step is critical in helping to protect people's private data and in helping to prevent information misuse. Please be assured that CDC and its Programs have made every effort to keep this necessary process as simple and non-intrusive as possible. Also be assured that your registration materials will only be used to help determine your suitability for information access and that these materials will not be shared outside of CDC programs.
- Access Approval Once your Identity Verification is complete, CDC Program Administrators will determine the access level most appropriate for your role and will activate your SAMS account. SAMS will send you an account activation email with a link to the SAMS portal page where you can begin using your extranet applications.

To register with SAMS, please click the following link or cut and paste it into your browser:

https://sams.cdc.gov/idm/SAMS/ca/index.jsp?task.tag=SAMSRegistration

When prompted, please enter:

- Your Username:
- · Temporary Password:

and click the Login button.

\*\*\*Note: In order to access SAMS, your browser must be configured to use TLS 1.0 encryption. If your computer is not configured for TLS, or if you are unsure, please contact your local IT System Administrator for assistance.

DEPARTMENT OF HEALTH AND HUMAN SERVICES CENTERS FOR DISEASE CONTROL AND PREVENTION SAFER • HEALTHIER • PEOPLE<sup>™</sup>

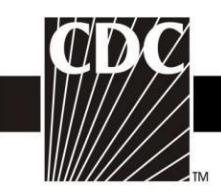

• In the *Invitation to Register* email you received, click the link to SAMS, or cut and paste the following link into your browser: <u>https://sams.cdc.</u>

The screen shown below displays:

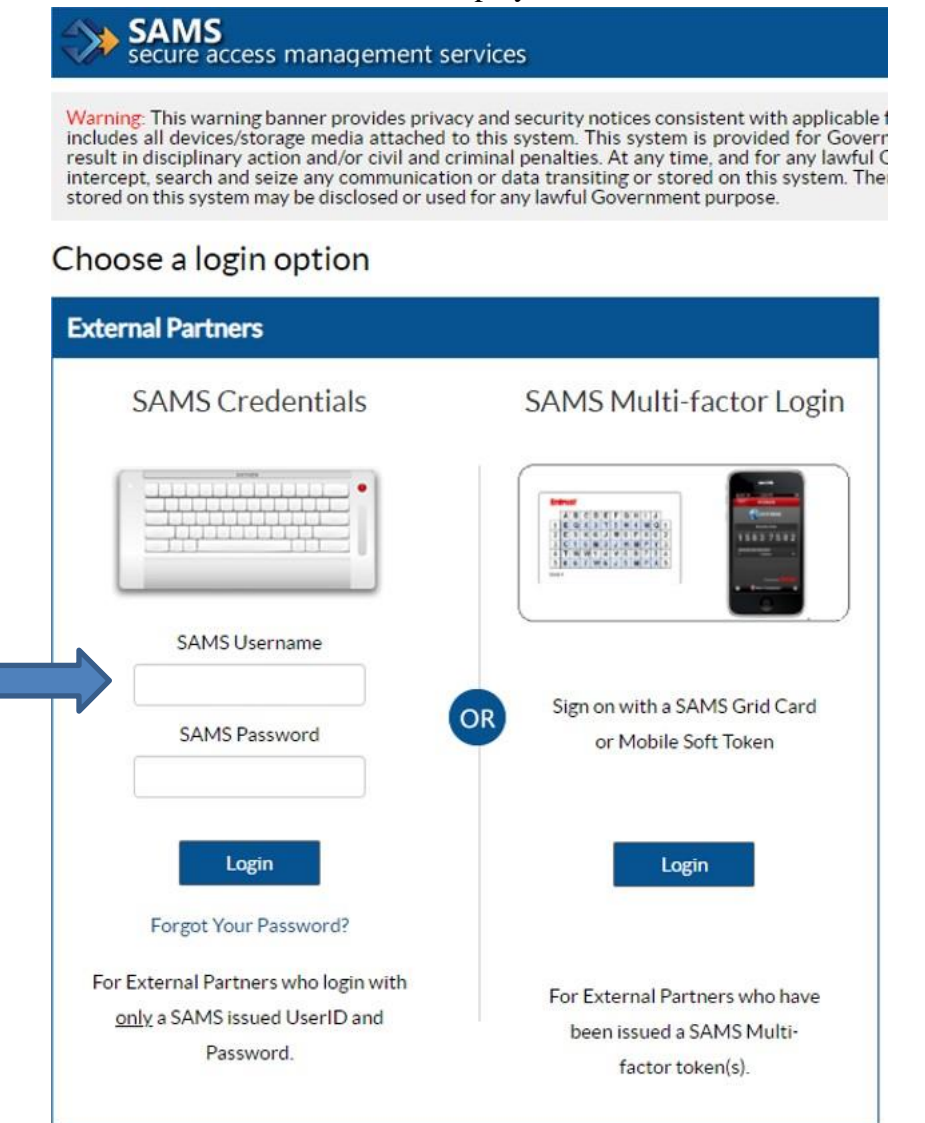

- On the *Log In* screen, enter the username and temporary password provided in the SAMS email, and click the **Login** button. The SAMS *Rules of Behavior* screen will display.
- Read the SAMS *Rules of Behavior* and click the **Accept** button.

| Updated 11/18/2021 |  |
|--------------------|--|
|                    |  |

| Secure Access Management Services (SAMS)  We control the following behaviory information to register with SAMS, and citic Submit. Required fails are marked with a of asserser, ') You registration will be routed to a following behaviory information to register with SAMS, and citic Submit. Required fails are marked with a of asserser, ') You registration will be routed to a following behaviory information to register with SAMS, and citic Submit. Required fails are marked with a of asserser, ') You registration will be routed to a following behaviory information to register with SAMS, and citic Submit. Required fails are marked with a of asserser, ') You registration will be routed to a following with the see approved and you have been approved and you have been approved approved approved approved approved approved approved approved approved approved approved approved approved approved approved approved approved approved approved approved approved approved approved approved approved approved approved approve | Secure Acces<br>Welcome: Shea Graf<br>Registration<br>Please provide the fol | s Management Services (SAMS)                                                 |                                  |                                                                |
|----------------------------------------------------------------------------------------------------|------------------------------------------------------------------------------|------------------------------------------------------------------------------|----------------------------------|----------------------------------------------------------------|
| Worker: Size value           Registration           Presse routed the following information to register with SAUS, and click Submit. Required fields are marked with a red asthridk ('). Your registration will be routed to a status of the sponted set of a status of the sponted set of the sponted set of the sponted set of t                                                                            | Registration                                                                 | 10                                                                           |                                  |                                                                |
| Krigitation         Respersive hole holes holes holes to register will SAME, and cic Submit. Require fields as manked with a red admits (1). Your registration was been apprived and you have been granted access to SAME.         Vier ID         First Name*         Identified         Suffix         Suffix         Suff                                                                                                    | Registration                                                                 |                                                                              |                                  |                                                                |
| Acplication Administrator for approval. You will receive an email notification when your regatariation has been approved and you have been granted access to SAUS."  Vier ID  First Name"  First Name"  First Name"  First Name"  First Name"  First Name"  First Name"  First Name"  First Name"  First Name"  First Name"  First Name"  First Name"  First Name"  First Name"  First Name"  First Name"  First Name"  First Name"  First Name"  First Name First Name First Nam First Name First N |                                                                              | l                                                                            | t Required fields are marked wi  | th a red asterisk (*). Your registration will be routed to a t |
| User ID         First Name*         Midde Name         Suffix         Suffix         Suffix         First Name*         Suffix         Suffix         Home Address         Address Line 1         Address Line 1         Country         Postal Code*         Country*         Please select a country         V         Organization Address         Address Line 1         Country*         Please select a country         V         Organization Address         Address Line 1*         Country*         Please select a country         V         Organization Address         Address Line 1*         Country*         Please select a country         V         State*         Country*         Please select a country         V         Vour unsty sech J = new password Two password must         • be sown of more charader in on         Vour answers to the following questions will be used to verify your identify should you torpet your password.         Vour answers to the following questions will be used to veri                                                                                                    | Application Administra                                                       | tor for approval. You will receive an email notification whe                 | n your registration has been app | proved and you have been granted access to SAMS.               |
| First Name*                                                                                                    | User ID                                                                      |                                                                              |                                  |                                                                |
| Midde Name   Last Name*   Suffix   With a strain a strain a stra                                                                  | First Name*                                                                  |                                                                              |                                  |                                                                |
| Last Name*                                                                                                    | Middle Name                                                                  |                                                                              |                                  |                                                                |
| Suffix       Image: Suffix Suffix Suffi                                         | Last Name*                                                                   |                                                                              |                                  |                                                                |
| Home Address   Address Line 1*   Address Line 2   City*   Drganization Name*   Organization Name*   Organization Name*   Organization Address   Address Line 2   Organization Name*   Organization Name*   Organization Address   Address Line 1*   Address Line 2   Organization Name*   Organization Name*   Organization Address   Address Line 2   Organization Address   Address Line 2   Only*   Please select a country   Vour Must spectly a new password. You password must.            Be seven or more charaders long.             Be seven or more charaders long.             Phone*             Be seven or more charaders long.             Be seven or more charaders long.             Password:             Password:                                                                                                    | Suffix                                                                       | <b></b>                                                                      |                                  |                                                                |
| Address Line 1                                                                                                    | Email                                                                        |                                                                              |                                  |                                                                |
| Address Line 1 Address Line 2 Address Line 2 Address Line 2 Address Line 2 Address Line 2 Address Line 2 Botal Code* Please select a country  Please select a country  Plea | Home Address                                                                 |                                                                              |                                  |                                                                |
| Address Line 2   City"   State"   Postal Code"   Country"   Please select a country   Organization Name"   Organization Role   Organization Address   Address Line 1"   Address Line 2   Organization Address   Address Line 2   Organization Pole   Organization Pole   Organization Pole   Organization Pole   Address Line 2   Organization Pole   Postal Code"   Outry"   Please select a country   Vou must specify a new password. You password must.   Be seen or more characters long.   Be seen or more characters long.   Be seen or more characters long.   Continn you usename or any pat of your till name.   Hot contain you usename or any pat of your till name.   Hot contain you usename or any pat of your till name.   Hot contain you usename or any pat of your till name.   Hot contain you usename or any pat of your till name.   Hot contain you usename or any pat of your till name.   Hot contain you usename or any pat of your till name.   Hot contain you usename or any pat of your till name.   Hot and the city/hown where you were bon v   A1*   Qa*   Name of the city/hown where you were bon v   A1*   Qa*   Name of the city/hown where you were bon v   A1*   Qa*   Name of the city/hown where you were bon v                                                                                                    | Address Line 1*                                                              |                                                                              |                                  |                                                                |
| City"   State"   State"   Postal Code"   Country"   Please select a country   Image: State in the image: State in the image: St                                                                                                    | Address Line 2                                                               |                                                                              |                                  |                                                                |
| State"   Postal Code"   Country" Please select a country   Organization Name"   Organization Role   Organization Address   Address Line 1"   Address Line 2   Ithe 1"   Postal Code"   State"   Postal Code"   Country"   Please select a country   Vour must specify a new password. You password must:   • Be seven or more characters ingo.   • Continn these three of the following uppercase, lowercase, numeric, and numeric character.   • Not contain you username or any pat of your full name.   • Be seven or more characters ingo.   • Continn these three of the following uppercase, lowercase, numeric, and numeric character.   • Not contain you username or any pat of your full name.   • Be seven or more characters ingo.   • Continn these three of the following uppercase, lowercase, numeric, and numeric character.   • Not contain you username or any pat of your full name.   • Be seven or more characters ingo.   • Continn these three of the following uppercase, lowercase, numeric, and numeric character.   • Not contain you username or any pat of your full name.   • Be seven or more characters ingo.   • Continn these three of the following uppercase, lowercase, numeric, and numeric character.   • Not contain you username or any pat of your full name.   • Continn these three of the following uppercase, lowercase, numeric, and numeric character.   • Continn these three of the following uppercase, lowercase, numeric, and numeric character.   •                                                                                                    | City*                                                                        |                                                                              | _                                |                                                                |
| Postal Code*   Country*   Please select a country   Organization Name*   Organization Role   Organization Role   Organization Address   Address Line 1*   Address Line 2   City*   State*   Postal Code*   Organization Phone*   Primary Phone*   Atlemate Phone   You must specify a new password. You password must: <ul> <li>Be seven or more characters long.</li> <li>Contain at least three of the following: uppercase, numeric, and numeric character.</li> <li>Not contain your previous 13 passwords.</li> </ul> Password*   vour answers to the following uppercase, numeric, and numeric character.   1*   Name of the city/how where you were bom v   A1*   Q2*   Name of the city/how where you were bom v   A3*                                                                                                    | State*                                                                       |                                                                              | _                                |                                                                |
| Country Please select a country   Organization Name*   Organization Address   Address Line 1   Address Line 2   City*   State*   Organization Code*   State*   Outry*   Please select a country   Vour must specify a new password. You password must:   • Be seven or more charaders long.   • Contain at least free of the following depoint in mee.   • Be seven or more charaders long.   • Outra at least free of the following depoint in mee.   • Be seven or more charaders long.   • Contain at least free of the following depoint in mee.   • Be seven or more charaders long.   • Outra at least free of the following depoint in mee.   • Be seven or more charaders long.   • Outra at least free of the following depoint in mee.   • Be seven or more charaders long.   • Outra at least free of the following depoint in mee.   • Be different han your previous 13 passwords.   Password*   • Outra at least free of the following depoint in mee.   • Be different han your previous 13 passwords.   Password*   • Outra at least free of the city/town where you were bon v   At*   Outra at least free of the city/town where you were bon v   At*   Outra at least free of the city/town where you were bon v   At*   Outra at least free of the city/town where you were bon v   At*   Outra at least free of the city/town where you were bon v   At*                                                                                                    | Postal Code*                                                                 |                                                                              |                                  |                                                                |
| Organization Name*   Organization Role   Organization Role   Organization Role   Organization Address   Address Line 1*   Address Line 2   City*   State*   Octor   Postal Code*   Continy*   Please select a country   Vou must specify a new password. You password must.   • Be seven or more characters long.   • Continy at least three of the following: uppercase, lowercase, numeric, and numeric character.   • Not commany or any part of your ult name.   * Be different than your persons 13 passwords.   Password*   • Your answers to the following questions will be used to verify your identity should you forget your password.   Ouvestion:   Answer:   Q1*   Name of the city/town where you were born v   A1**   Q2*   Name of the city/town where you were born v   A3*                                                                                                    | Country*                                                                     | Please select a country                                                      |                                  |                                                                |
| Organization Name*   Organization Role   Organization Address   Address Line 1*   Address Line 2   City*   State*   Postal Code*   Postal Code*   Postal Code*   Primary Phone*   Atternate Phone   Stater a country   You must specify a new password. You password must:   • Be seven or more characters long.   • Contian islass three of the following uppercase, lowercase, numeric, and numeric character.   • Not contain your pervisions 13 passwords.   Password*   • De adlienent than your pervisions.   Countine the following questions will be used to verify your identity should you forget your password.   Question:   Answer:   Q1*   Name of the city/town where you were born ♥   At*   Q2*   Name of the city/town where you were born ♥   A3*                                                                                                    |                                                                              | · · · · · · · · · · · · · · · · · · ·                                        |                                  |                                                                |
| Organization Role   Organization Address   Address Line 1*   Address Line 2   City*   State*   Postal Code*   County*   Please select a country   ✓   Primary Phone*   Atternate Phone   Contrain your seename or any part of your full mane.   Be seven or more characters long.   Contrain your usemame or any part of your full mane.   Be seven or more characters long.   You must specify a new password. You password must:   • Be seven or more characters long.   • Not contain your usemame or any part of your full mane.   • Be seven or more characters long.   • Ordian your usemame or any part of your full mane.   • Be seven or more characters long.   • Outation the following uppercase, lowercase, numeric, and numeric character.   • Not contain your previous 13 passwords.   Password*   Your answers to the following questions will be used to verify your identity should you forget your password.   Question:   Answer:   Q1*   Name of the city/town where you were born ♥   A1*   Q2*    Name of the city/town where you were born ♥   Q3*   Name of the city/town where you were born ♥   A2*   Q3*   Name of the city/town where you were born ♥   A2*   Q3*   Name of the city/town where you were born ♥                                                                                                    | Organization Name*                                                           | [                                                                            |                                  |                                                                |
| Organization Address   Address Line 1*   Address Line 2   City*   State*   Postal Code*   Country*   Please select a country   Vour answers to the following questions will be used to verify your identity should you forget your password*   Password*   Password*   Your answers to the following questions will be used to verify your identity should you forget your password.   Question:   Answer:   Q1*   Name of the city/town where you were born   Q2*   Name of the city/town where you were born   At*   Q3*   Name of the city/town where you were born   At*   Q3*   Name of the city/town where you were born                                                                                                    | Organization Name                                                            |                                                                              |                                  |                                                                |
| Address Line 1*   Address Line 2   City*   State*   Postal Code*   Counthy*   Please select a country   Vour nust specify a new password. You password must:   • Be seven or more characters long.   • Contain your username or any password. You password must:   • Be seven or more characters long.   • Contain at least three of the following: uppercase, numeric, and numeric character.   • Not contain your username or any passwords.   Password* eeeeeee Confirm Password Your answers to the following questions will be used to verify your identity should you forget your password. Question: Answer:   Q1*   Name of the city/town where you were born   Q2*   Name of the city/town where you were born   Ad*                                                                                                    |                                                                              | dross                                                                        |                                  |                                                                |
| Address Line 2 City* City* City* City* Control* Postal Code* Country* Please select a country Please select a country Primary Phone* Alternate Phone Country* Primary Phone* Alternate Phone Country You must specify a new password. You password must. E be seven or more characters long. Contain your username or any password seven case, numeric, and numeric character. Contain your greater of the following: uppercase, lowercase, numeric, and numeric character. Be different than your previous 13 passwords. Password* eeeeeee Confirm Password Cuestion: Answer: Confirm Password Cuestion: Answer: Confirm Password Cuestion: Answer: Confirm Cuestion: Cuestion: | Address Line 1*                                                              |                                                                              |                                  |                                                                |
| City*   State*   Postal Code*   Country*   Please select a country   Vour nust specify a new password. You password must.   • Be seven or more characters long.   • Contain your userame or any password. You password must.   • Be seven or more characters long.   • Contain at least three of the following: uppercase, lowercase, numeric, and numeric character.   • Not contain your userame or any passwords.   Password*  eeeeeeeeeeeeeeeeeeeeeeeeeeeeeeeeeee                                                                                                    | Address Line 2                                                               |                                                                              |                                  |                                                                |
| State*                                                                                                    | Citv*                                                                        |                                                                              |                                  |                                                                |
| Postal Code*  Postal Code*  Country* Please select a country  Please select a country  Primary Phone* Atternate Phone  You must specify a new password. You password must.  Be seven or more characters long.  Contain your userame or any password sevent and on umeric character.  Contain your previous 13 passwords.  Password*  e e Contirm Password*  Contirm Password*  Your answers to the following questions will be used to verify your identity should you forget your password.  Question:  Answer:  Q1* Name of the city/town where you were born  At*  At*  At*  At*  At*  At*  At*  At                                                                                                    | State*                                                                       |                                                                              |                                  |                                                                |
| Country*       Please select a country         Primary Phone*                                                                                                    | Postal Code*                                                                 |                                                                              |                                  |                                                                |
| Primary Phone*                                                                                                    | Country*                                                                     | Please select a country                                                      |                                  |                                                                |
| Primary Phone*                                                                                                    | - 541111                                                                     | · icase select a country                                                     |                                  |                                                                |
| Alternate Phone                                                                                                    | Primary Phone*                                                               |                                                                              |                                  |                                                                |
| You must specify a new password. You password must:         • Be seven or more characters long.         • Contain alleast three of the following: uppercase, lowercase, numeric, and numeric character.         • Not contain your username or any part of your full name.         • Be different than your previous 13 passwords.         Password*         • Ornfirm Password*         Your answers to the following questions will be used to verify your identity should you forget your password.         Question:       Answer:         Q1*       Name of the city/town where you were born ♥       A1*         Q2*       Name of the city/town where you were born ♥       A2*         Q3*       Name of the city/town where you were born ♥       A2*         Q3*       Name of the city/town where you were born ♥       A3*                                                                                                    | Alternate Phone                                                              |                                                                              |                                  |                                                                |
| You must specify a new password. You password must:         • Be seven or more characters long.         • Contain at least three of the following: uppercase, lowercase, numeric, and numeric character.         • Not contain your semame or any part of your full name.         • Be different than your previous 13 passwords.         Password*       Confirm Password*         Your answers to the following questions will be used to verify your identity should you forget your password.         Question:       Answer:         Q1*       Name of the city/town where you were born v       A1*         Q2*       Name of the city/town where you were born v       A2*         Q3*       Name of the city/town where you were born v       A3*                                                                                                    |                                                                              |                                                                              |                                  |                                                                |
| Be seven or more characters long.     Contain at least three of the following: uppercase, lowercase, numeric, and numeric character.     Not contain your semane or any part of your full name.     Be different than your previous 13 passwords.  Password*  Confirm Password*  Your answers to the following questions will be used to verify your identity should you forget your password.  Question:  Answer:  A1*  Name of the city/town where you were born  A1*  O2*  Name of the city/town where you were born  A2*  Name of the city/town where you were born  A3*  Name of the city/town where you were born  A3*                                                                                                    | You must specify a n                                                         | ew password. You password must:                                              |                                  |                                                                |
| Voir contain your users on the content of your vill name.      Be different than your previous 13 passwords.  Password*  Your answers to the following questions will be used to verify your identity should you forget your password.  Question:  Answer:  Of* Name of the city/town where you were born  A1*  O2* Name of the city/town where you were born  A2*  Name of the city/town where you were born  A2*  Name of the city/town where you were born  A3*                                                                                                    | <ul> <li>Be seven or n</li> <li>Contain at loss</li> </ul>                   | nore characters long.                                                        | and numeric character            |                                                                |
| Password*       Confirm Password*         Your answers to the following questions will be used to verify your identity should you forget your password.       Answer.         Question:       Answer.         Q1*       Name of the city/town where you were born ♥       A1*         Q2*       Name of the city/town where you were born ♥       A2*         Q3*       Name of the city/town where you were born ♥       A3*                                                                                                    | <ul> <li>Not contain yo</li> <li>Be different th</li> </ul>                  | ur username or any part of your full name.<br>an your previous 13 passwords. |                                  |                                                                |
| Password*     Confirm Password*       Your answers to the following questions will be used to verify your identity should you password.     Auseston:       Question:     Answer.       Q1*     Name of the city/town where you were born Y       A1*     A1*       Q2*     Name of the city/town where you were born Y       A3*     A3*                                                                                                    |                                                                              |                                                                              |                                  |                                                                |
| Your answers to the following questions will be used to verify your identity should you forget your password.       Question:     Answer:       Q1*     Name of the city/town where you were born v     A1*       Q2*     Name of the city/town where you were born v     A2*       Q3*     Name of the city/town where you were born v     A3*                                                                                                    | Password*                                                                    | •••••                                                                        | Confirm Password*                |                                                                |
| Aussion:     Answer:       Q1*     Name of the city/town where you were born v     A1*       Q2*     Name of the city/town where you were born v     A2*       Q3*     Name of the city/town where you were born v     A3*                                                                                                    | Your answers to the t                                                        | ollowing questions will be used to verify your identity sho                  | uld you forget your password     |                                                                |
| Q1*         Name of the city/town where you were born         A1*           Q2*         Name of the city/town where you were born         A2*           Q3*         Name of the city/town where you were born         A3*                                                                                                    | Question:                                                                    |                                                                              | Answer:                          |                                                                |
| 02*     Name of the city/town where you were born Y     A2*       03*     Name of the city/town where you were born Y     A3*                                                                                                    | Q1*                                                                          | Name of the city/town where you were born                                    | A1*                              |                                                                |
| Q3*         Name of the city/town where you were born ▶         A3*           Q4         Market of the city/town where you were born ▶         A3*                                                                                                    | Q2*                                                                          | Name of the city/town where you were born                                    | A2*                              |                                                                |
|                                                                                                    | Q3*                                                                          | Name of the city/town where you were born                                    | A3*                              |                                                                |
| Name of the city/town where you were born V A4"                                                                                                    | 04*                                                                          | Name of the city/town where you were born                                    | A4*                              |                                                                |
| . The of the expression more year note both .                                                                                                    | Q5*                                                                          | Name of the city/town where you were born                                    | A5*                              |                                                                |

• Enter information in the fields displayed above. Fields marked with a red asterisk (\*) are required.

| Updated 11/18/2021 | 9 |
|--------------------|---|
|                    |   |
|                    |   |

DEPARTMENT OF HEALTH AND HUMAN SERVICES CENTERS FOR DISEASE CONTROL AND PREVENTION SAFER · HEALTHIER · PEOPLE<sup>TM</sup>

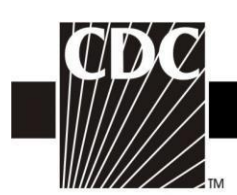

- Change your password. Ensure that your password meets the requirements displayed on the screen.
- In the *Question* section, select a question from the list displayed in line 1.
- In the *Answer* section in line 1, type your answer to the question you selected.
- Repeat steps 6 and 7 until all five questions are answered.

*Note:* Be sure to remember the answers to the preferred question.

• Click the **Submit** button to complete your registration.

#### After registering your information with SAMS begin the verification process.

Thank you for registering with CDC's SAMS. Your registration information has been received. Your next step is to verify your identity through a process called "identity proofing".

SAMS supports two options to identity proof. Please review each option below and select what works best for you.

#### **OPTION 1 - Experian Precise ID Check (preferred method)**

Using a secure interface, you will provide Experian your social security number (SSN) and Date-Of-Birth (DOB). This information is sent directly to Experian and NOT stored by SAMS or CDC. Experian will validate this information and may ask you a series of questions derived from details contained in your credit report. This option will not impact your credit score or credit worthiness.

This process takes less than a minute and is the fastest way to complete the SAMS identity proofing process. If Experian is unable to validate your identity, you can still complete the identity verification process using Option 2.

To initiate the Experian Precise ID check select the link below and log into SAMS using the 'SAMS Credentials' option You will login using your SAMS username (email address) and recently established password.

https://sams.cdc.gov/samsidproofing/idusers/edit/4743

If Experian successfully validates your identity, **no further action** is required until you are notified via email that your SAMS account has been activated.

If selecting Option 1, stop reading. You can disregard all additional instructions.

#### **OPTION 2 - Document Submission/Validation**

The document submission/validation process requires you to collect, copy, and submit required documentation to CDC for review and validation. To complete this process please print the form included at the bottom of this email message and follow the instructions provided below. The required steps are as follows:

- 1. Complete the Applicant Section in the included form part of the information has been pre-filled for you based on the information you supplied during registration.
- 2. Take the printed form, along with appropriate photo identity documentation to a Proofing Agent: a Notary Public or person specifically designated by CDC to conduct identity verification, or a CDC employee. Have them verify your identity and complete the '*Proofing Agent Notary*' Section. Acceptable forms of identification are listed in the table below:

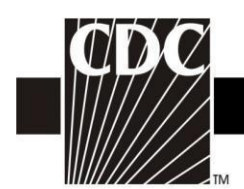

## Experian questions and approval

#### Please answer the following questions:

1). According to your credit profile, you may have opened an auto loan in or around March 2018. Please select the lender for this account. If you do not have such an auto loan, select 'NONE OF THE ABOVE/DOES NOT APPLY'.

WELLS FARGO
 CHRYSLER CAPITAL CORP
 1ST CHOICE CREDIT UNIO
 NISSAN MOTOR ACCEPTANCE
 NONE OF THE ABOVE/DOES NOT APPLY

2). You may have opened an auto loan or auto lease in or around March 2018. Please select the dollar amount range in which your monthly auto loan or lease payment falls. If you have not had an auto loan or lease with any of these amount ranges now or in the past, please select 'NONE OF THE ABOVE/DOES NOT APPLY'.

\$455 - \$554
\$555 - \$654
\$655 - \$754
\$755 - \$854
NONE OF THE ABOVE/DOES NOT APPLY

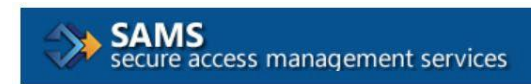

Welcome

Hi,

Congratulations, your identity proofing has been successfully completed. No further action is required. You will receive additional instructions in email once access has been finalized by your Program.

Please click Logout at the top of this screen or close the browser window.

Thanks, SAMS Team

Updated 11/18/2021

DEPARTMENT OF HEALTH AND HUMAN SERVICES CENTERS FOR DISEASE CONTROL AND PREVENTION SAFER.HEALTHIER.PEOPLE

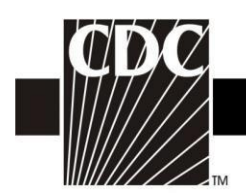

## **Step 4: Access Approval and Account Activation**

Once your information is received and approved, you will receive your approval by email from <u>sams-no-reply@cdc.gov</u>. The subject will be "**U.S. Centers for Disease Control: SAMS Partner Portal – SAMS Activity Authorization**." This email will contain web links to the SAMS Partner Portal and to the application. If you are approved for two or more applications, you will receive a separate email for each one. You will also receive a welcome email confirming the activation of your SAMS Partner Portal account.

You are now ready to access your applications and the SAMS Partner Portal.

The NHSN application require users to be strongly authenticated. This means users must have an additional 'token', along with their password, to login. The **first option** is a soft token that requires the installation of an Entrust Authenticator application on your phone, tablet, or computer. The **second option** is a hard token which is a physical Entrust grid card mailed to your home address. SAMS will communicate this authentication requirement to you in email along with instructions on how to complete the setup after account activation.

**Note**: Your SAMS grid card should be delivered to your home address via U.S. mail **within 2 weeks after you receive your SAMS approval email**. If you do not receive your SAMS grid card within two weeks, contact <u>samshelp@cdc.gov</u> for assistance.

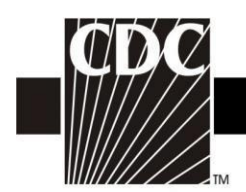

## Step 5. Enroll in NHSN

To initiate the Enrollment process, login through the SAMS portal: (<u>https://sams.cdc.gov</u>). After setting up your credential device (via token or receiving your SAMS grid card), log into <u>SAMS</u>. Under the **SAMS Multi-factor Login** picture, click **Login**. On the SAMS home page, select '**NHSN Enrollment**' to complete electronic enrollment into the desired **NHSN Component**.

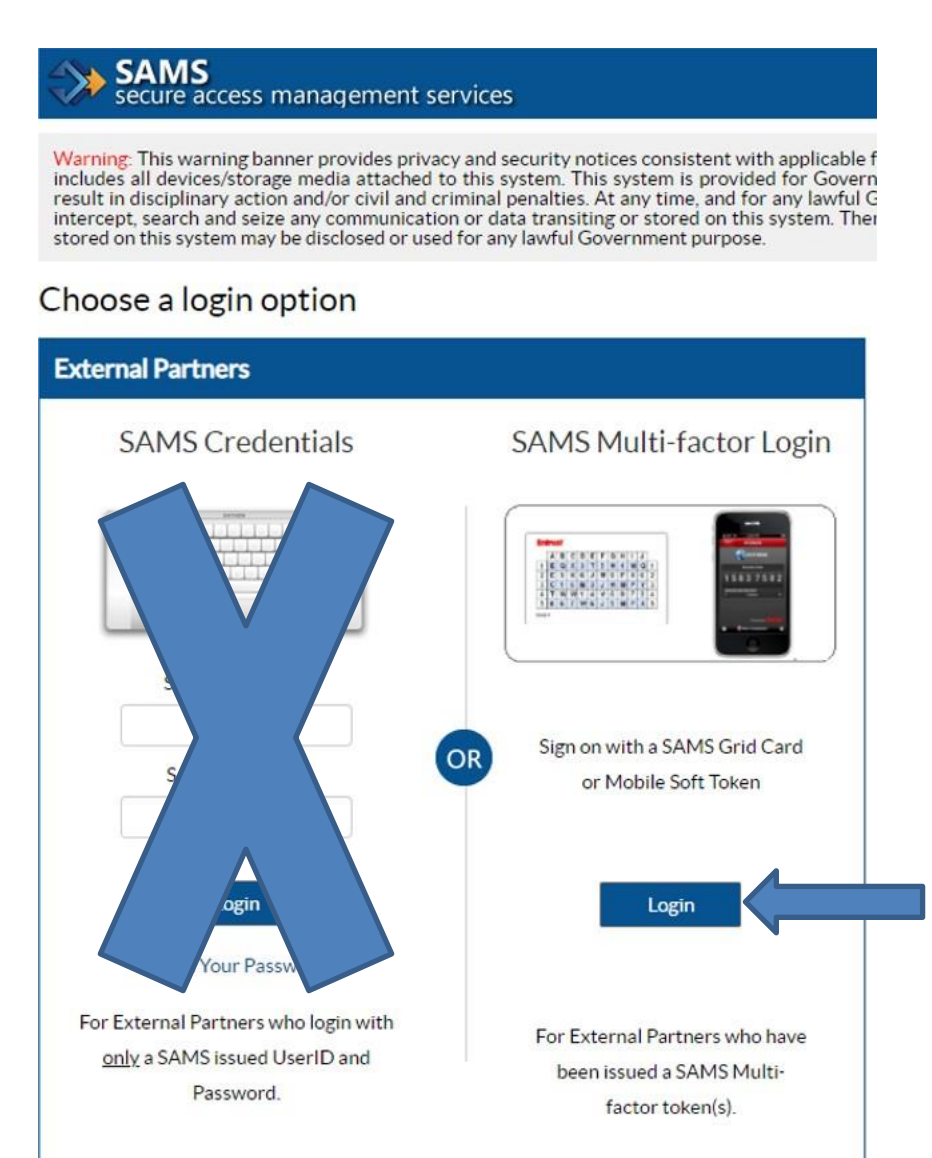

#### **5.1 Download and Print Enrollment Forms for a Copy** Updated 11/18/2021 13

DEPARTMENT OF HEALTH AND HUMAN SERVICES CENTERS FOR DISEASE CONTROL AND PREVENTION SAFER+HEALTHIER+PEOPLE<sup>™</sup>

| CDC                  | Department of Health and Human Services<br>Centers for Disease Control and Prevention |            |  |
|----------------------|---------------------------------------------------------------------------------------|------------|--|
|                      | NEEN - National Healthcare Safety Network                                             | Contact us |  |
| Start<br>Leave Enrol | Enroll Facility                                                                       |            |  |

| Envol.a.facility                       |  |
|----------------------------------------|--|
| Get Adobs Acrobat Reader for SDF files |  |
|                                        |  |

Please Select Desired Option
Access and print required enrolment forms

- From the **Facility Enrollment Forms** page, print the forms needed for the Component into which you are enrolling. Note: **The actual enrollment process is begun electronically**.
- Shortly after successfully submitting the forms, the Facility Administrator and Primary Contact will receive a "NHSN Facility Enrollment Submitted" email.

| Warning: You are accessing a US Government information system, which includes (1) this computer, (2) this computer network, (3) all computers connected to this network, and (4) all devices and storage media attached to this network or to a computer on this network. This information system is provided for US Government authorized use only. Unauthorized or improper use of this system may result in disciplinary action, as well as civil and criminal penalties. By using this information system, you understand and consent to the following: You have no reasonable expectation of privacy regarding any communication or data transiting or stored or information system. Any communication or data transiting or stored on this information system. Any communication or data transiting or stored on this information system may be disclosed or used for any lawful Government purpose. | is<br>t-<br>n this<br>ta |
|----------------------------------------------------------------------------------------------------|--------------------------|
| Links My Applications                                                                                                    | ul                       |
| SAMS User Guide National Healthcare Safety Network System                                                                                                    | 100                      |
| Identify Verification     Overview     Identify Verification     NHSN Reporting *     NHSN Enrollment *                                                                                                    |                          |

• Click on the NHSN Enrollment link to go to the NHSN Enrollment page.

**NOTE:** Do <u>not</u> use the browser's Back button. Always use the buttons provided on a page or use the navigation bar on the left to move around within the NHSN web pages.

| Updated 11/18/2021 | 14                                         |  |
|--------------------|--------------------------------------------|--|
|                    |                                            |  |
|                    | DEPARTMENT OF HEALTH AND HUMAN SERVICES    |  |
|                    | CENTERS FOR DISEASE CONTROL AND PREVENTION |  |

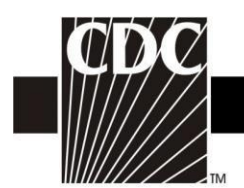

## **Step 5.2 Electronically Begin the Enrollment process**

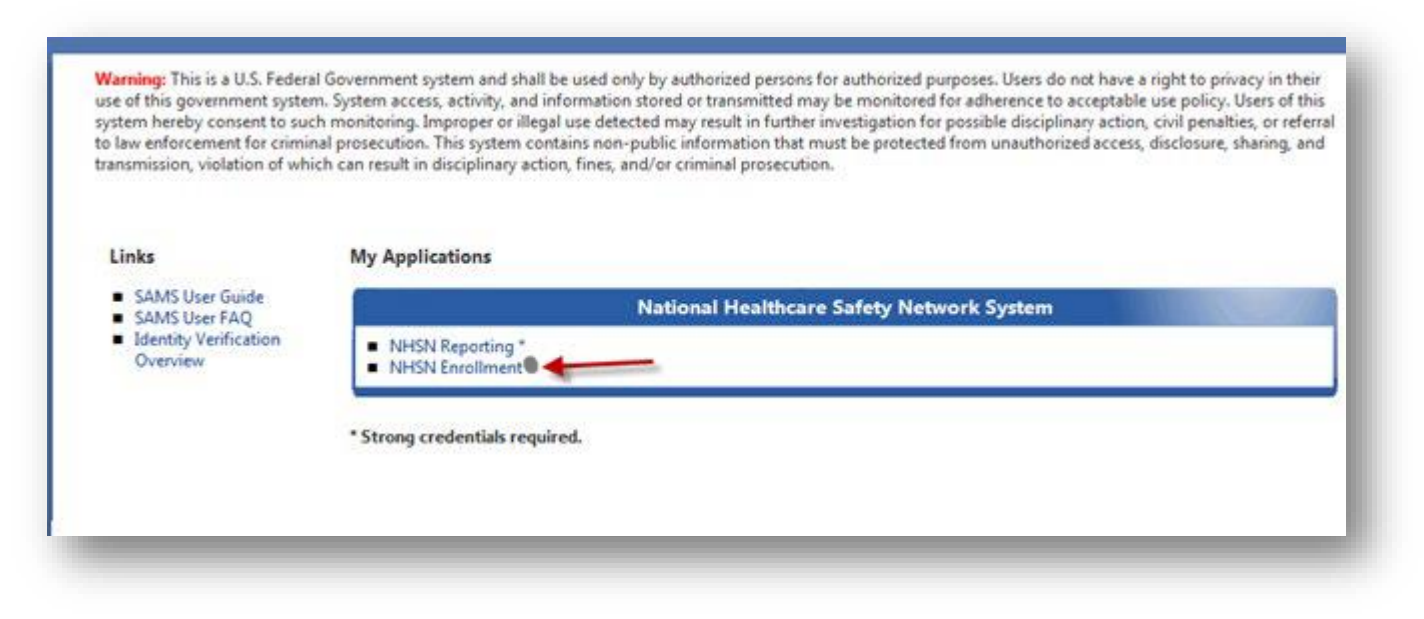

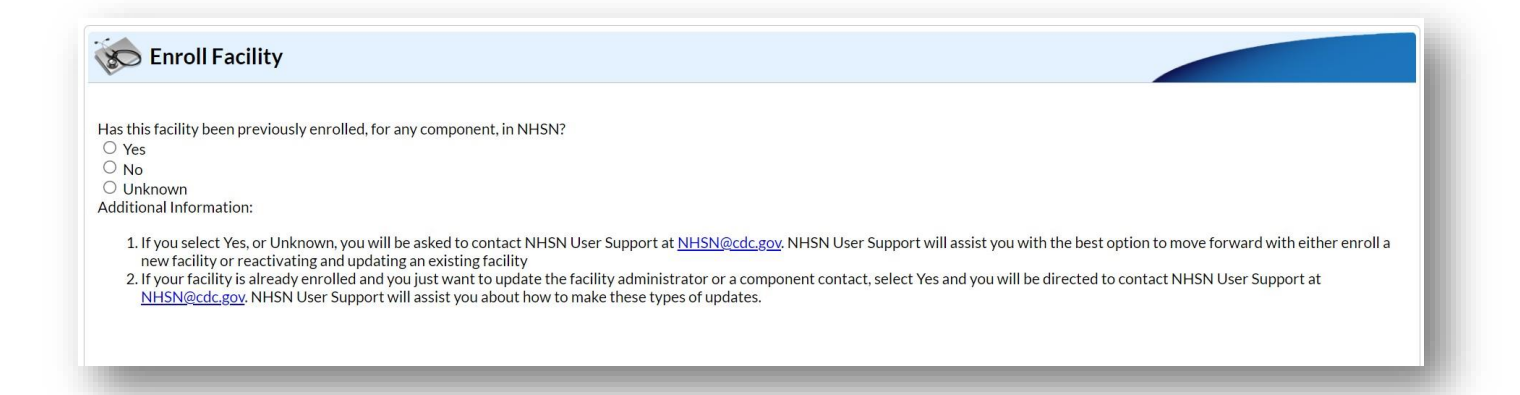

If the facility has not previously enrolled in NHSN then select **No**. If the facility has previously enrolled in NHSN or you are unsure, submit an email to <u>NHSN@cdc.gov</u>. Subject line "Check Facility enrollment status". Provide the name of the facility, full address, and ORG ID (if known).

DEPARTMENT OF HEALTH AND HUMAN SERVICES CENTERS FOR DISEASE CONTROL AND PREVENTION SAFER+HEALTHIER+PEOPLE™

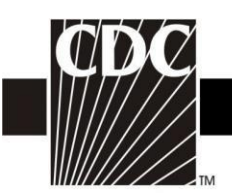

| NHON Facility Information                                            |                                                                                                    |
|----------------------------------------------------------------------|----------------------------------------------------------------------------------------------------|
| Facility Name * :<br>Enter Name of Organization<br>Address, Line 1*: | For each identifier listed below, enter the<br>number/code, or check Not Applicable. If your<br>facility does NOT have that identifier. |
| Enter Street Address                                                 | AHA ID*:<br>■ Not Applicable                                                                                                    |
| Address, Line 3:                                                     | CMS Certification Number (CCN)*:<br>Not Applicable<br>CCN Effective Date*:                                                              |
| City*:<br>Enter Name of City                                         | VA Station Code*:                                                                                                    |
| State*:                                                              | Enrollment Number: *:                                                                                                    |
| County*:                                                             | Object Identifier:                                                                                                    |
| Zip Code*:                                                           |                                                                                                    |
| Main Telephone Number*:<br>Example: 111-111-1111                     |                                                                                                    |
|                                                                      |                                                                                                    |

Please use a CDC temporary Enrollment number if your CCN # does not validate.

**NOTE:** Each newly enrolled facility must have a unique enrollment number. There is a one-to-one relationship between a CDC enrollment number and a facility.

This number will expire within 30 days from the day it is generated if not used.

DEPARTMENT OF HEALTH AND HUMAN SERVICES CENTERS FOR DISEASE CONTROL AND PREVENTION SAFER • HEALTHIER • PEOPLE™

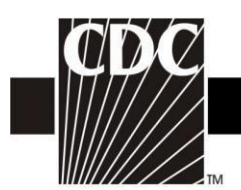

| First name*                                             | : Person                                  |
|---------------------------------------------------------|-------------------------------------------|
| Middle name:                                            | Enrolling                                 |
| Last name*                                              | : Facility                                |
| Title                                                   | : IN NHSN                                 |
| Click to copy mailing address from the facility given a | bove                                      |
| Address, line 1*                                        | 200 Hospital Address                      |
| Address, line 2:                                        | Facility                                  |
| Address, line 3:                                        | Addless                                   |
| City                                                    | : Hospital City                           |
| State*                                                  | : GA - Georgia 🗸 🗸                        |
| Zip Code*                                               | : 12345 -                                 |
| Phone*:                                                 | : 111-111-1111 Ext:                       |
| IHSN user ID, cannot                                    | Use same e-mail address entered           |
| ude special characters                                  | during SAMS registration                  |
| Example: AAnttila                                       |                                           |
| User ID*                                                | Up to 32 letters or digits                |
| Next Scree                                              | en se se se se se se se se se se se se se |
| Copy from Facility Administrator                        | Copy Address from Facility                |
| First Name*                                             | Address Line 1*:                          |
|                                                         | Enter Street Address                      |
| Middle Name:                                            | Address, Line 2:                          |
| Last Name*:                                             | Address, Line 3:                          |
| Title:                                                  | City*:<br>Enter Name of City              |
|                                                         | State*:                                   |
|                                                         |                                           |

- The Facility Administrator should also be listed as the Primary Contact person during the enrollment process. Select the blue tab to copy the FA's information
- Select the "Submit" tab on the bottom of the screen and proceed to complete the Facility Survey.

Updated 11/18/2021 17 **DEPARTMENT OF HEALTH AND HUMAN SERVICES** 

CENTERS FOR DISEASE CONTROL AND PREVENTION SAFER • HEALTHIER • PEOPLE™

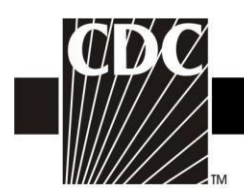

#### After successfully completing the survey, an email will be sent confirming completion:

The following facility has been submitted for enrollment in the NHSN:

```
      Facility Name:
      Tiffany Test

      Component:
      Healthcare Personnel Safety

      Tracking Number:
      15108

      MHSN Facility Administrator:

      Tiffany Dozier
      XXXX@CDC.GOV

      Component Primary Contact:
      David Jordan

      XXXX@CDC.GOV
      Tracking
```

To activate this facility and component, the component's primary contact must accept the consent form within 60 days.

If you are listed above as the primary contact for this component, please log in to NHSN at <u>https://sams.cdc.gov</u> and select NHSN Reporting to accept the Agreement to Participate and Consent form. The deadline to activate the component is 04/10/2018.

The facility will be withdrawn if none of the primary contacts accept the consent form by 04/10/2018.

If you have questions, please contact us at <u>mhsn@cdc.gov</u>. For information on the NHSN, please visit the member's web site at <u>http://www.cdc.gov/nhsn</u>.

• Log back in through the SAMS portal to enter NHSN. On the next screen select "**NHSN Reporting**" to enter the NHSN Landing page. Select the correct component and facility in the dropdown menu.

| Select component:           |   |
|-----------------------------|---|
|                             | - |
|                             |   |
| Biovigilance                |   |
| Dialysis                    |   |
| Healthcare Personnel Safety |   |
| Long Term Care Facility     |   |
| Outpatient Procedure        |   |
| Patient Safety              |   |

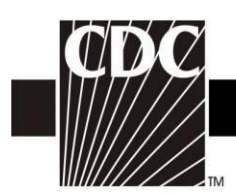

# Step 5.2 Electronically Accept Agreement to Participate and Consent

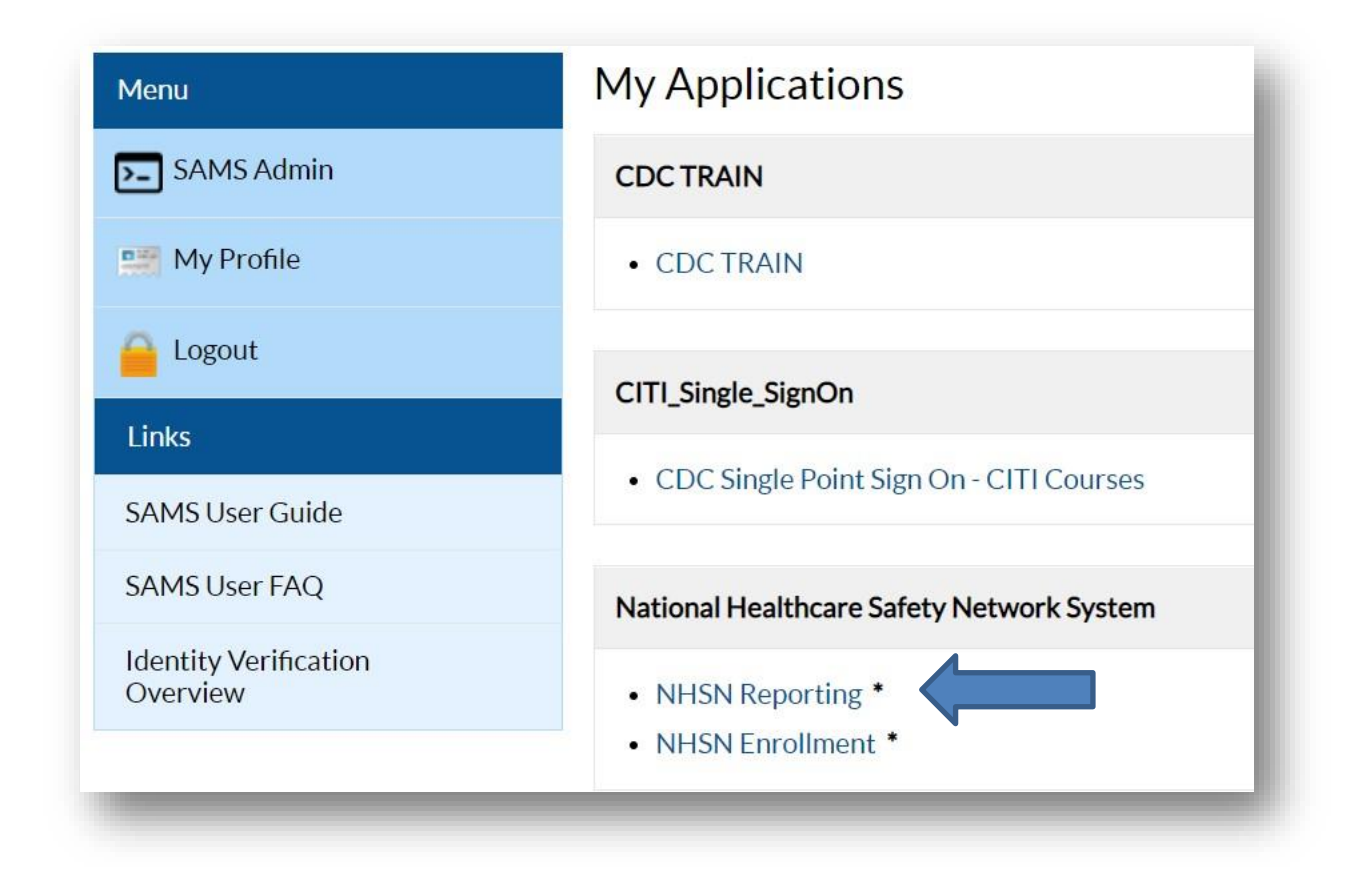

Log into the SAMS portal at <u>https://sams.cdc.gov</u> and select the NHSN Reporting option. Once you have logged in successfully you will receive an alert detailing the requirements for accepting the Agreement to Participate and Consent form:

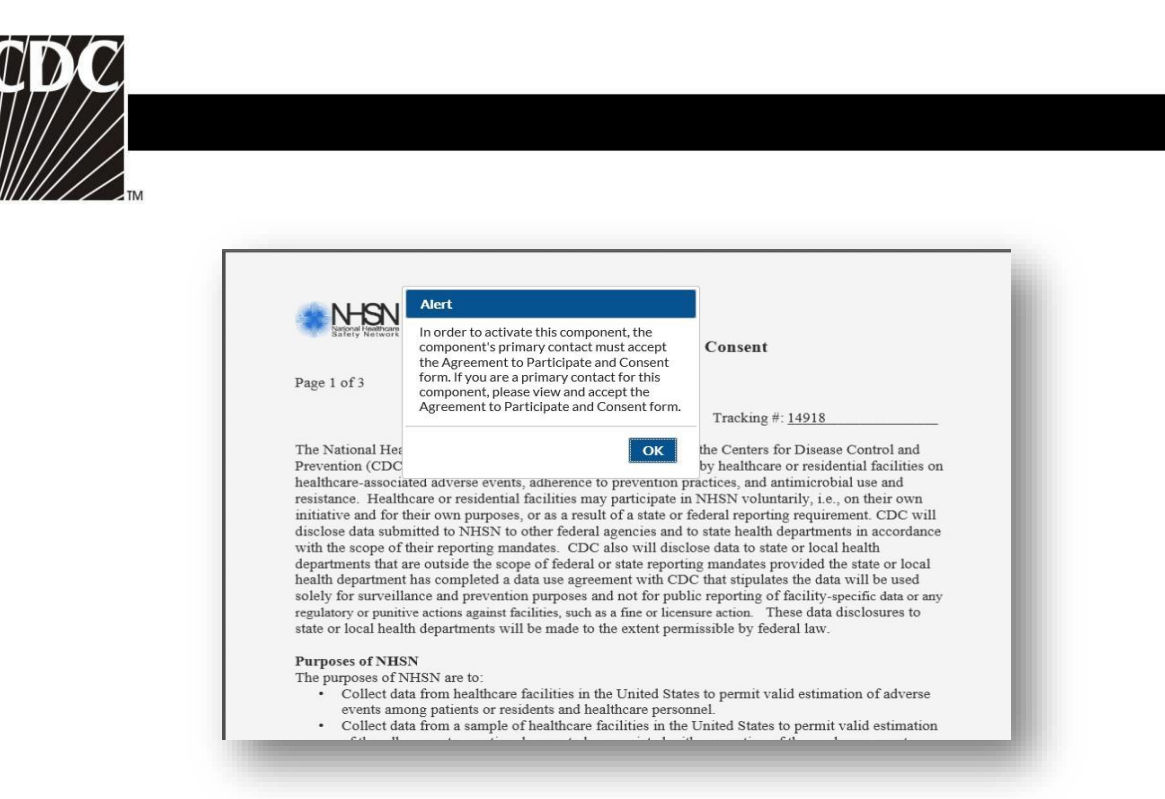

The person listed as a Primary Contact of the component or the Facility Administrator must "Accept" the Agreement to Participate.

\*NOTE: The Facility Administrator or Primary Contact Person must accept the agreement for each component.

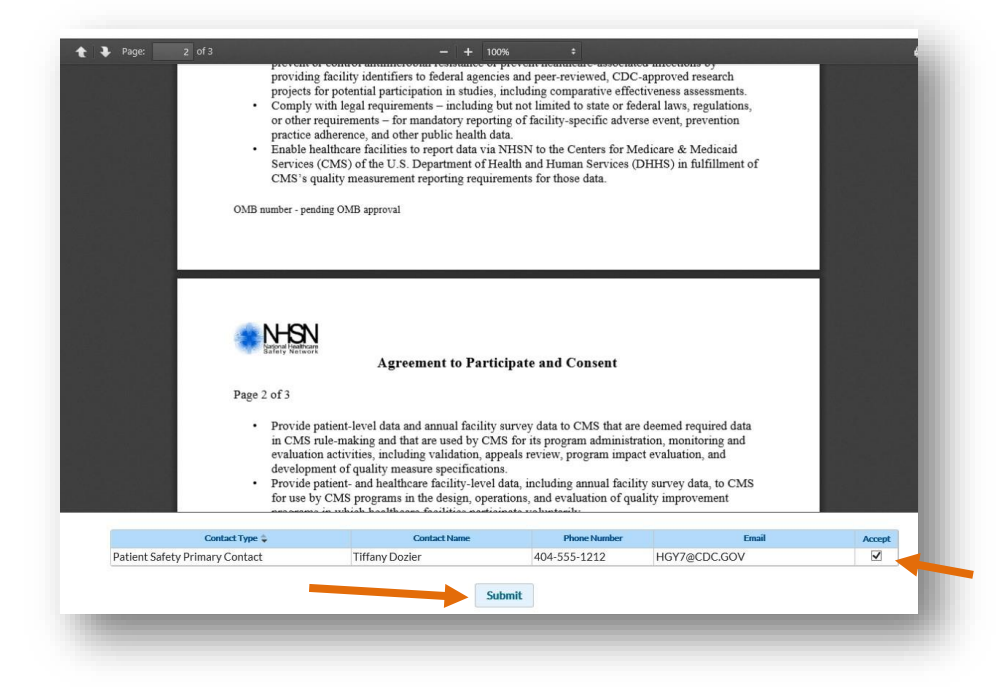

For each component accepted, the Primary Contact or Facility Administrator will receive an additional alert confirming this action:

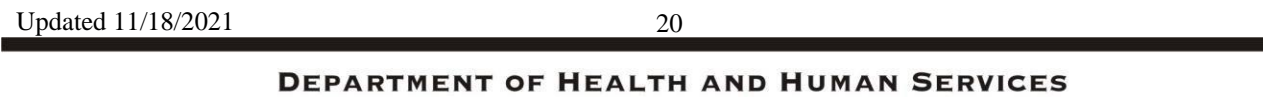

DEPARTMENT OF HEALTH AND HUMAN SERVICES CENTERS FOR DISEASE CONTROL AND PREVENTION SAFER • HEALTHIER • PEOPLE<sup>™</sup>

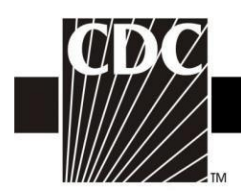

## Step 6. Begin Using the NHSN Reporting Application

Once the Agreement to Participate and Consent form has been completed, an email will be received similar to below:

The following facility's component has completed the NHSN Agreement to Participate and Consent Form:

The component has been activated and users may now log into NHSN and report data.

If you have questions about NHSN, please contact us at <u>nhsn@cdc.gov</u>. For information on the NHSN, please visit the member's web site at <u>http://www.cdc.gov/nhsn</u>.

The enrollment process is now complete. Go to the SAMS portal (<u>https://sams.cdc.gov</u>), enter your password and grid card/mobile soft token information to login. Select the **NHSN Reporting** activity to access the NHSN application. You can now add users, set up location codes, surgeon codes, and enter a Monthly Reporting Plan etc. within the application.

#### **NHSN Contact Information**

If you have any questions, please contact NHSN at <u>nhsn@cdc.gov</u>.

Website: http://www.cdc.gov/nhsn.